# TurboCAD's Script Language

You can use TurboCAD's script language to automate many of your drawing tasks in TurboCAD. The script language employs simple commands that activate existing tools and commands in TurboCAD. For example, you can write a script that automatically draws a rectangle using the X, Y Coordinates Snap mode. It would look something like this:

SetSnapsScreenPos DrawLineRectangle ClickAt(1,1) ClickAt(10,8)

As you use TurboCAD and find yourself performing the same task over and over again, you'll probably find it useful to write a script that makes the task automatic. Rather than repeat a series of steps, write a script that performs these steps at once. Then run the script using the File | Run Script command.

- \* Important: TurboCAD for Windows and TurboCAD for DOS script files are not compatible. Script files created for TurboCAD for Windows 1.x are not compatible with the current version.
- \* To write a script use a text editor; to run a script in TurboCAD, use the File | Run Script command.

## Principles of creating script files

Script files are ASCII text files that you can create with your favorite text-editor. Here are some guidelines you need to follow when creating script files.

- \* To create the proper format, type a single command per line. All lines should be left-justified. Begin each line with the desired command, do not place any other characters at the start of a line, nor should you end a line with any punctuation marks. The commands are not case-sensitive, you can type all upper or lowercase.
- \* Script files must be saved as text-only files with the extension .TWS.
- \* The commands entered into script files should follow the same order that would be used during interactive use of TurboCAD. If you look at the earlier example you'll notice that a Snap mode was activated first (SetSnapsScreenPos), then a drawing tool (DrawLineRectangle), and finally the anchor and endpoints for the rectangle were identified.
- \* Most of the script commands require a drawing to be open when the script is run.
- \* Many commands require CLICK, CLICKAT, or INPUT commands to supply the actual points and/or values. The draw commands merely activate a drawing tool.
- \* Some commands require selection of entities. Entity selection is indicated by the [selection] indicator in the command definitions. Entities may be selected with the following commands (see each command later in this appendix for details):

Click ClickAt SelectAll SelectByLayer SelectByType SelectNext SelectNextAt SelectWithWin SelectNextWithWin

- \* Remember to set snap modes and defaults prior to construction of entities, as in the earlier example.
- \* Any errors in selection of entities or points (i.e., failure to select an appropriate entity) during script execution may result in incorrect operation of the remainder of the script, although in most cases the script will simply terminate. Pressing **< Esc>** or clicking the right mouse button during an INPUT command will terminate the script.

\* All cursor positioning (and consequently drawing) must be within the visible portion of the drawing (the cursor can't be positioned outside the visible drawing area).

#### **Declare Statements and Assign Statements**

\* If you will be creating and using variables in your scripting files, these variables must be identified at the beginning of the script. Use Declare statements to identify any variable you will be using. Use Assign statements to give a value (numeric or text) to those variables.

#### **Comments in script files**

Lines beginning with semi-colon ";" or blank lines are ignored as comments. All other lines must conform to script format.

#### Jump labels in script files

Lines beginning with a colon (:) define jump labels for use with the JUMP or JUMPIF commands. These labels are what TurboCAD searches for in a Jump or JumpIf command. Example: :Message Adios

:Message Adios Message(Time to take a break!,0,5000) GetMouseClick SaveDrawing(current.tcw) Exit

### Script file commands

- \* Notes: The [selection] indicator that appears in a number of the following descriptions is not a script command. It using the script command.
- \* Italicized words denote Variable Names. If a variable name is preceded by a dollar sign(\$), you must assign a name to this new variable that TurboCAD will use once the calculations are completed.

AddNums(*Num-1*,*Num-2*,*\$Results*)

| AddNums( <i>Num-1,Num-2</i> , | Add two                        | variables together and store in a third variable                                            |
|-------------------------------|--------------------------------|---------------------------------------------------------------------------------------------|
| AlignLeft                     | Align all selected Example:    | items to the left of their selection rectangle<br>[selection]<br>AlignLeft                  |
| AlignTop                      | Align all selected<br>Example: | items to the top of their selection rectangle<br>[selection]<br>AlignTop                    |
| AlignRight                    | Align all selected<br>Example: | items to the right of their selection rectangle<br>[selection]<br>AlignRight                |
| AlignBottom                   | Align all selected<br>Example: | items to the bottom of their selection rectangle<br>[selection]<br>AlignBottom              |
| AlignMiddle                   | Align all selected Example:    | items to the middle (vertically) of their selection rectangle<br>[selection]<br>AlignMiddle |
| AlignCenter                   | Align all selected             | items to the center (horizontally) of their selection rectangle                             |

#### Example: [selection] AlignCenter

AssignNum(Value, \$Variable Name)Assign a number to a variable

AssignStr(Value, \$Variable Name)Assign a string to a variable

| Bell                     | Rings bell.                                                                                                    |
|--------------------------|----------------------------------------------------------------------------------------------------|
| BringFront               | Bring selected item to the front of the entity stack<br>Example: [selection]<br>BringFront                                                                                                    |
| CenterCursor             | Centers the cursor in drawing window. Useful in zoom & pan commands.                                                                                                    |
| CenterSel(X,Y)           | Center selected items about a point<br>Example: [selection]<br>CenterSel(5,5)                                                                                                    |
| Choose(Choice 1, Choice  | 2,Choice N)                                                                                                    |
|                          | with JumpIfChoice command. Up to 10 choice strings of up to 25 characters may be entered. Example: :ChooseJumpChoose(Script 1, Script 2, Stop Script) JumpIfChoice(1, Jump1) JumpIfChoice(2, Jump2) JumpIfChoice(3, Jump3) Jump1 ExecScript(SCRIPT1.TWS) :Jump3 Stop |
| Click                    | Simulates left mouse button click at current cursor location. Used when a construction point is required during entity creation and the cursor is already positioned where desired. Also used to select entities for some commands.                                  |
| ClickAt(x,y)             | Simulates left mouse button click at x,y in current drawing units. Used whenever a construction point is required during entity creation. Also used to select entities for some commands.<br>Example: ClickAt(5,5)                                                   |
| CopyArray(X scaling fact | or, Y scaling factor, rotation angle, number of columns, number of rows)                                                                                                    |
|                          | Required: [selection]<br>Reference point<br>Destination point                                                                                                    |

Example:

CopyArray(2,2,90,10,10) ClickAt(5,5) ClickAt(6,6)

[selection]

CopyLinear(X scaling factor, Y scaling factor, rotation angle, number of copies) Copies marked entities linearly. Required: [selection] Reference point Destination point

Example: [selection] CopyLinear(0.5,0.5,45,8) ClickAt(5,5) ClickAt(6,6)

## CopyRadial(X scaling factor, Y scaling factor, number of copies, rotation angle, step angle)

| r   |
|-----|
|     |
|     |
|     |
|     |
| 30) |
|     |
|     |
|     |

DeclareNum(\$Variable Name) Declare a numeric variable. MUST BE AT THE BEGINNING OF THE SCRIPT!

Declare Str(\$Variable Name) Declare a string (alpha) variable. MUST BE AT THE BEGINNING OF THE SCRIPT!

- DeleteAll Deletes all entities. DOES NOT PROMPT FIRST!
- DeleteMarked Deletes marked entities. Must be in Selection Mode. Required: [selection]

DeselectAll Deselects all entities.

DivNums(Num-1,Num-2,\$Results) Divide two variables and store the result in a third variable.

- DoubleClick Simulates left mouse button double-click at current cursor location. Used to finish certain drawing commands.
- DoubleClickAt(x,y) Simulates left mouse button double-click at x,y in current drawing units. Used to complete some drawing commands. Example: DoubleClickAt(5,5)

DrawArcArcTan(radius of tangent arc, start angle, end angle) Draws an arc tangent to an arc. Required: An arc to be tangent to Tangent point for arc

| Example:                                                                                      | DrawArcArcTan(2.5,0,215)<br>ClickAt(5,5)<br>ClickAt(6,6)                                                       |  |  |
|-----------------------------------------------------------------------------------------------|----------------------------------------------------------------------------------------------------|--|--|
| DrawArcCenterPt(start angle, end angle)<br>Required:                                          | Draws an arc using centerpoint and point on radius.<br>Centerpoint of the arc<br>Point on radius               |  |  |
| Example:                                                                                      | DrawArcCenterPt(0,270)<br>ClickAt(5,5)<br>ClickAt(6,5)                                                         |  |  |
| DrawArcConcentric(start angle, end angle)<br>Required:                                        | Draws concentric arcs<br>Centerpoint<br>First Point on radius<br>Second Point on radius<br>Nth Point on Radius |  |  |
| Example:                                                                                      | DrawArcConcentric(0,180)<br>ClickAt(5,5)<br>DoubleClickAt(6,6)                                                 |  |  |
| DrawArcDoublePt(relative start angle, relat<br>Required:                                      | ive end angle) Draws an arc using two points.<br>First point                                                   |  |  |
| Example:                                                                                      | DrawArcDoublePt(0,360)<br>ClickAt(5,5)<br>ClickAt(7,5)                                                         |  |  |
| DrawArcEllipse(relative start angle, relative                                                 | e end angle) Draws an ellipse.                                                                                 |  |  |
| Required:                                                                                     | Center Point of the Ellipse<br>Major axis point<br>Minor axis point                                            |  |  |
| Example:                                                                                      | DrawArcEllipse(0,360)<br>ClickAt(5,5)<br>ClickAt(7,5)<br>ClickAt(5,6)                                          |  |  |
| DrawArcLineTan(radius of tangent arc, start angle, end angle) Draws an arc tangent to a line. |                                                                                                    |  |  |
| Required:                                                                                     | A line to be tangent to                                                                                        |  |  |
| Example:                                                                                      | DrawArcLineTan(1,0,180)<br>ClickAt(5,5)<br>ClickAt(5,5)                                                        |  |  |
| DrawArcTriplePt(start angle, end angle)<br>Required:                                          | Draws an arc using three points.<br>First point<br>Second point                                                |  |  |

|                         | Example:                                     | Third point<br>DrawArcTriplePt(90,315)<br>ClickAt(5,5)<br>ClickAt(6,6)<br>ClickAt(7,5)                                                  |
|-------------------------|----------------------------------------------|----------------------------------------------------------------------------------------------------|
| DrawArcTan3Arcs(start a | ngle, end angle)<br>Required:                | Draws an arc tangent to three existing arcs.<br>First Arc to be tangent to<br>Second Arc to be tangent to<br>Third Arc to be tangent to |
|                         | Example:                                     | DrawArcTan3Arcs(0,270)<br>ClickAt(3,4)<br>ClickAt(4,5)<br>ClickAt(3,6)                                                                  |
| DrawBitmap(name of bitr | nap file) Inserts a<br>Required:<br>Example: | a bitmap file into your drawing.<br>Origin point<br>DrawBitmap(C:\GARDEN.BMP)<br>ClickAt(3,3)                                           |
| DrawCircleCenterPt      | Draws a circle us<br>Required:<br>Example:   | sing centerpoint and radius point.<br>CenterpointPoint on radius<br>DrawCircleCenterPt<br>ClickAt(5,5)<br>ClickAt(7,5)                  |
| DrawCircleCircleTan(rad | ius of tangent circl<br>Required:            | e) Draws a circle tangent to an arc.<br>An arc to be tangent to<br>Tangent point for circle                                             |
|                         | Example:                                     | DrawCircleCircleTan(1)<br>ClickAt(5,5)<br>ClickAt(6,6)                                                                                  |
| DrawCircleConcentric    | Draws concentrie<br>Required:                | c circles.<br>Centerpoint<br>First Point on radius<br>Second Point on radius<br>Nth Point on radius                                     |
|                         | Example:                                     | DrawCircleConcentric<br>ClickAt(5,5)<br>ClickAt(6,6)<br>DoubleClickAt(7,7)                                                              |
| DrawCircleDoublePt      | Draws a circle us<br>Required:               | sing two points.<br>First point<br>Second point                                                                                         |
|                         | Example:                                     | DrawCircleDoublePt                                                                                                    |

#### ClickAt(5,5) ClickAt(7,5)

| DrawCircleLineTan(radius | s of tangent circle)<br>Required: | ) Draws a circle tangent to a line.<br>A line to be tangent to<br>Tangent point on line |
|--------------------------|-----------------------------------|-----------------------------------------------------------------------------------------|
|                          | Example:                          | DrawCircleLineTan(2)<br>ClickAt(5,5)<br>ClickAt(5,5)                                    |
| DrawCircleTan3Arcs       | Draws a circle tar                | ngent to three existing arcs.                                                           |
|                          | Required:                         | First arc to be tangent to                                                              |
|                          |                                   | Second arc to be tangent to                                                             |
|                          | Example                           | DrawCircleTan3Arcs                                                                      |
|                          | Example.                          | ClickAt(3.4)                                                                            |
|                          |                                   | ClickAt(3.6)                                                                            |
|                          |                                   | ClickAt(5,5)                                                                            |
| DrawCircleTriplePt       | Draws a circle us                 | ing three points.                                                                       |
| 1                        | Required:                         | First point                                                                             |
|                          |                                   | Second point                                                                            |
|                          |                                   | Third point                                                                             |
|                          | Example:                          | DrawCircleTriplePt                                                                      |
|                          |                                   | ClickAt(5,5)                                                                            |
|                          |                                   | ClickAt(6,6)                                                                            |
|                          |                                   |                                                                                         |
| DrawCurveBezier          | Draws a Bezier c                  | urve                                                                                    |
|                          | Required:                         | Start point                                                                             |
|                          |                                   | Next curve point                                                                        |
|                          |                                   | Next curve point(until DoubleClick)                                                     |
|                          | Example:                          | DrawCurveBezier                                                                         |
|                          |                                   | ClickAt(1,1)                                                                            |
|                          |                                   | ClickAt(3,2)                                                                            |
|                          |                                   | DoubleClickAt(4,8)                                                                      |
| DrowCurveSpline          | Draws a Spline of                 |                                                                                         |
| DiawCurveSpine           | Required.                         | Start point                                                                             |
|                          | Required.                         | Next curve point                                                                        |
|                          |                                   | Next curve point(until DoubleClick)                                                     |
|                          | Example:                          | DrawCurveSpline                                                                         |
|                          | Ĩ                                 | ClickAt(1,1)                                                                            |
|                          |                                   | ClickAt(3,2)                                                                            |
|                          |                                   | ClickAt(5,3)                                                                            |

DoubleClickAt(4,8)

| DrawDimAngular    | Draws an angular dimension. |                                   |  |  |
|-------------------|-----------------------------|-----------------------------------|--|--|
| _                 | Required:                   | Base point                        |  |  |
|                   |                             | Reference point                   |  |  |
|                   |                             | Position for the dimension        |  |  |
|                   | Example:                    | DrawDimAngular                    |  |  |
|                   |                             | ClickAt(3,3)                      |  |  |
|                   |                             | ClickAt(4,5)                      |  |  |
|                   |                             | ClickAt(5,7)                      |  |  |
| DrawDimArrow      | Draws an arrow dimension.   |                                   |  |  |
|                   | Required:                   | Arrow tip point                   |  |  |
|                   | •                           | Point opposite tip                |  |  |
|                   | Example:                    | DrawDimArrow                      |  |  |
|                   |                             | ClickAt(5,5)                      |  |  |
|                   |                             | ClickAt(8,8)                      |  |  |
| DrawDimDiameter   | Draws a diameter            | r dimension for an arc or circle. |  |  |
|                   | Required:                   | [selection]                       |  |  |
|                   |                             | Point of label                    |  |  |
|                   | Example:                    | DrawDimDiameter                   |  |  |
|                   |                             | [selection]                       |  |  |
|                   |                             | ClickAt(5,5)                      |  |  |
| DrawDimHorizontal | Draws a horizont            | Draws a horizontal dimension.     |  |  |
|                   | Required:                   | If Auto Dimension On:             |  |  |
|                   |                             | A line                            |  |  |
|                   |                             | Position of dimension text        |  |  |
|                   |                             | If Auto Dimensions Off:           |  |  |
|                   |                             | Point 1                           |  |  |
|                   |                             | Point 2                           |  |  |
|                   |                             | Position of dimension text        |  |  |
|                   | Example:                    | If Auto Dimension On:             |  |  |
|                   |                             | DrawDimHorizontal                 |  |  |
|                   |                             | ClickAt(5,5)                      |  |  |
|                   |                             | ClickAt(5,3)                      |  |  |
|                   |                             | If Auto Dimension Off:            |  |  |
|                   |                             | DrawDimHorizontal                 |  |  |
|                   |                             | ClickAt(3,5)                      |  |  |
|                   |                             | ClickAt(7,5)                      |  |  |
|                   |                             | ClickAt(5,3)                      |  |  |
| DrawDimParallel   | Draws a parallel            | dimension.                        |  |  |
|                   | Required:                   | If Auto Dimension On:             |  |  |
|                   |                             | A 1 <sup>*</sup>                  |  |  |

|                   |                  | Position of dimension text           |
|-------------------|------------------|--------------------------------------|
|                   |                  | If Auto Dimension Off:               |
|                   |                  | Point 1                              |
|                   |                  | Point 2                              |
|                   |                  | Position of dimension text           |
|                   | Example:         | If Auto Dimension On:                |
|                   | 1                | DrawDimParallel                      |
|                   |                  | ClickAt(5.5)                         |
|                   |                  | ClickAt(5.3)                         |
|                   |                  | If Auto Dimension Off:               |
|                   |                  | DrawDimParallel                      |
|                   |                  | ClickAt(3.5)                         |
|                   |                  | ClickAt(7.7)                         |
|                   |                  | ClickAt(6.4)                         |
|                   |                  |                                      |
| DrawDimRadius     | Draws a radius d | imension for an arc or circle.       |
|                   | Required:        | [selection]                          |
|                   |                  | Position of dimension text           |
|                   | Example:         | DrawDimRadius                        |
|                   | P                | ClickAt(5.5)                         |
|                   |                  | ClickAt(7.7)                         |
|                   |                  |                                      |
| DrawDimVertical   | Draws a vertical | dimension.                           |
|                   | Required:        | If Auto Dimension On:                |
|                   | - <b>1</b>       | A line                               |
|                   |                  | Position of dimension text           |
|                   |                  | If Auto Dimensions Off:              |
|                   |                  | Point 1                              |
|                   |                  | Point 2                              |
|                   |                  | Position of dimension text           |
|                   | Example:         | If Auto Dimension On:                |
|                   | P                | DrawDimVertical                      |
|                   |                  | ClickAt(5.5)                         |
|                   |                  | ClickAt(3.5)                         |
|                   |                  | If Auto Dimension Off:               |
|                   |                  | DrawDimVertical                      |
|                   |                  | ClickAt(3.3)                         |
|                   |                  | ClickAt(3.7)                         |
|                   |                  | ClickAt(5.5)                         |
|                   |                  |                                      |
| DrawDLineDropLine | Draw perpendicu  | alar double line from point to line. |
| r                 | Required:        | Selected line                        |
|                   | 1                | Endpoint for double line             |
|                   | Example:         | DrawDLineDropLine                    |
|                   | ·T - • •         | ClickAt(5.4)                         |
|                   |                  | ClickAt(5.7)                         |
|                   |                  |                                      |

| DrawDLineMulti Drav    |                      | multiple connected double lines.                                                   |
|------------------------|----------------------|------------------------------------------------------------------------------------|
|                        | Required:            | Start point                                                                        |
|                        |                      | Next endpoint                                                                      |
|                        |                      | Next endpoint(until DoubleClick)                                                   |
|                        | Example:             | DrawDLineMulti                                                                     |
|                        | 1                    | ClickAt(1,1)                                                                       |
|                        |                      | ClickAt(10.1)                                                                      |
|                        |                      | ClickAt(10.8)                                                                      |
|                        |                      | ClickAt(1.8)                                                                       |
|                        |                      | DoubleClickAt(1,1)                                                                 |
| DrawDLineParallel(para | llel double line dis | tance) Draws a double line parallel to another line                                |
| -                      | Required:            | Select a line to be parallel to                                                    |
|                        | Example:             | DrawDLineParallel(1)                                                               |
|                        | ±                    | ClickAt(5,5)                                                                       |
| DrawDLinePolygon(nun   | ber of sides)        | Draws an n-sided double line polygon.                                              |
|                        | Required:            | Centerpoint                                                                        |
|                        | -                    | Radial point                                                                       |
|                        | Example:             | DrawDLinePolygon(3)                                                                |
|                        | -                    | ClickAt(5,5)                                                                       |
|                        |                      | ClickAt(5,7)                                                                       |
| DrawDLineRectangle     | Draws a double       | line rectangle.                                                                    |
|                        | Required:            | First corner                                                                       |
|                        |                      | Opposite corner                                                                    |
|                        | Example:             | DrawDLineRectangle                                                                 |
|                        |                      | ClickAt(1,8)                                                                       |
|                        |                      | ClickAt(10,1)                                                                      |
| DrawDLineSingle        | Draws a single 2     | 2 point double line.                                                               |
|                        | Required:            | Start point                                                                        |
|                        |                      | Endpoint                                                                           |
|                        | Example:             | DrawDLineSingle                                                                    |
|                        |                      | ClickAt(1,1)                                                                       |
|                        |                      | ClickAt(5,5)                                                                       |
| DrawHatch              | Draw a hatch.        |                                                                                    |
|                        | Required:            | Successive points to define boundary. The last point should be equal to the first. |
|                        |                      | If hatching an arc, use OnArcPt snap mode and just select arc.                     |
|                        | Example:             | DrawHatch                                                                          |
|                        | -                    | ClickAt(1,1)                                                                       |
|                        |                      | ClickAt(3,1)                                                                       |
|                        |                      | ClickAt(3,3)                                                                       |
|                        |                      | ClickAt(1,3)                                                                       |
|                        |                      |                                                                                    |

#### ClickAt(1,1)

| DrawLineArcPtTan          | Draws a line tang<br>Required:<br>Example:   | gent to an arc.<br>Origin point for line<br>tangent point on an arc<br>DrawLineArcPtTan<br>ClickAt(5,5)<br>ClickAt(2,2)                                                                       |
|---------------------------|----------------------------------------------|----------------------------------------------------------------------------------------------------|
| DrawLineDropLine          | Draws perpendic<br>Required:<br>Example:     | ular line from point to line.<br>A line<br>Endpoint for line<br>DrawLineDropLine<br>ClickAt(5,4)<br>ClickAt(5,7)                                                                              |
| DrawLineLine2Arcs         | Draws a line tang<br>Required:<br>Example:   | gent to two arcs.<br>First Arc (line's origin)<br>Second Arc (line's endpoint)<br>DrawLineLine2Arcs<br>ClickAt(3,3)<br>ClickAt(7,7)                                                           |
| DrawLineMulti             | Draws multiple c<br>Required:<br>Example:    | onnected lines.<br>Start point<br>Next endpoint<br>Next endpoint (until DoubleClick)<br>DrawLineMulti<br>ClickAt(1,1)<br>ClickAt(10,1)<br>ClickAt(10,8)<br>ClickAt(1,8)<br>DoubleClickAt(1,1) |
| DrawLineParallel(parallel | line offset distanc<br>Required:<br>Example: | e)Draws a line parallel to another line.<br>A line to be parallel to<br>DrawLineParallel(1)<br>ClickAt(5,5)                                                                                   |
| DrawLinePolygon(numbe     | r of sides)Draws a<br>Required:<br>Example:  | n n-sided polygon.<br>Centerpoint<br>Radial point<br>DrawLinePolygon(3)<br>ClickAt(5,5)<br>ClickAt(5,7)                                                                                       |

| DrawLineRectangle        | Draws a rectangl<br>Required:<br>Example:   | le.<br>First corner<br>Opposite corner<br>DrawLineRectangle<br>ClickAt(1,8)<br>ClickAt(10,1)            |
|--------------------------|---------------------------------------------|----------------------------------------------------------------------------------------------------|
| DrawLineSingle           | Draws a single 2<br>Required:<br>Example:   | point line.<br>Start point<br>Endpoint<br>DrawLineSingle<br>ClickAt(1,1)<br>ClickAt(5,5)                |
| DrawLineTan(length of li | ne)Draws a line ta<br>Required:<br>Example: | An arc to be tangent to<br>A tangent point on the arc<br>DrawLineTan(3)<br>ClickAt(5,5)<br>ClickAt(5,7) |
| DrawMode                 | Set Drawing Mo                              | de On, this equivalent to choosing Draw.                                                                |
| DrawPointCross           | Draws a cross po<br>Required:<br>Example:   | bint.<br>Location for point<br>DrawPointCross<br>ClickAt(5,5)                                           |
| DrawPointDot             | Draws a dot poir<br>Required:<br>Example:   | nt.<br>Location for point<br>DrawPointDot<br>ClickAt(5,5)                                               |
| DrawPointSquare          | Draws a square p<br>Required:<br>Example:   | Doint.<br>Location for point<br>DrawPointSquare<br>ClickAt(5,5)                                         |
| DrawPointStar            | Draws a star poin<br>Required:<br>Example:  | nt.<br>Location for point<br>DrawPointStar<br>ClickAt(5,5)                                              |
| DrawText(text contents)  | Draws text.<br>Required:<br>Example:        | Location for text<br>DrawText(Some Text)                                                                |

ClickAt(5,5)

| EditColor(Color#)                     | Change the colo<br>Required:<br>Example: | r of selected entities.<br>[selection]<br>[selection]<br>EditColor(6)                                                    |
|---------------------------------------|------------------------------------------|----------------------------------------------------------------------------------------------------|
| EditDLinePipe                         | Pipe the first dou<br>Required:          | uble line into the second double -"clean" an intersection.<br>[1st double line selection]<br>[2nd double line selection] |
|                                       | Example:                                 | EditDLinePipe<br>ClickAt(5,5)<br>ClickAt(6,6)                                                                            |
| EditDLineUnpipe                       | Unpipe                                   | the first double line from the second double line - "close" an intersection.                                             |
| 1 1                                   | Required:                                | [1st double line selection]                                                                                              |
|                                       | Example:                                 | [2nd double line selection]<br>EditDL ineUnnine                                                                          |
|                                       | Example.                                 | ClickAt(5,5)                                                                                                    |
|                                       |                                          | ClickAt(6,6)                                                                                                    |
| EditDLineChamfDD(Dis                  | tance,Distance)                          | Creates a double line chamfer using distance and distance.                                                               |
|                                       | Required:                                | [1st double line selection]                                                                                              |
|                                       |                                          | [2nd double line selection]<br>Chamfer position                                                                          |
|                                       | Example:                                 | EditDLineChamfDD(1,1)                                                                                                    |
|                                       | 1                                        | ClickAt(5,5)                                                                                                    |
|                                       |                                          | ClickAt(7,7)                                                                                                    |
|                                       |                                          | ClickAt(6,6)                                                                                                    |
| EditDLineChamfDA(Distance,Angle)      |                                          | Creates a double line chamfer using distance and angle.                                                                  |
|                                       | Required:                                | [1st double line selection]                                                                                              |
|                                       |                                          | [2nd double line selection]<br>Chamfer position                                                                          |
|                                       | Example:                                 | EditDLineChamfDA(1,45)                                                                                                   |
|                                       |                                          | ClickAt(5,5)                                                                                                    |
|                                       |                                          | ClickAt(7,7)                                                                                                    |
|                                       |                                          |                                                                                                    |
| EditDLineChamfLA(Length,Angle)Creates |                                          | s a double line chamfer using length and angle.                                                                          |
|                                       | Required:                                | [1st double line selection]                                                                                              |
|                                       |                                          | Chamfer position                                                                                                    |
|                                       | Example:                                 | EditDLineChamfLA(1,45)                                                                                                   |
|                                       |                                          | ClickAt(5,5)                                                                                                    |
|                                       |                                          |                                                                                                    |

ClickAt(6,6)

| EditFill(fill#, color#)            | Change the fil | l pattern for selected entities.                                         |  |  |
|------------------------------------|----------------|--------------------------------------------------------------------------|--|--|
|                                    | Required:      | [selection]                                                              |  |  |
|                                    | Example:       | [selection]                                                              |  |  |
|                                    |                | EditFill(10,6)                                                           |  |  |
|                                    | Fill: 0 - Se   | olid 15 - Thirty                                                         |  |  |
|                                    | 1 - Ir         | visible 16 - Fifty                                                       |  |  |
|                                    | 2 - V          | asterisks 17 - Seventy                                                   |  |  |
|                                    | 3 - V          | brick 18 - Eighty5                                                       |  |  |
|                                    | 4 - V          | CeilingGrid 19 - Horizontal                                              |  |  |
|                                    | 5 - V          | CheckerPlate 20 - ThinHorz                                               |  |  |
|                                    | 6 - V          | concrete 21 - Vertical                                                   |  |  |
|                                    | 7 - V          | earth 22 - ThinVert                                                      |  |  |
|                                    | 8 - V          | herringbone 23 - Diagonal                                                |  |  |
|                                    | 9 - V          | HoneyComb24 - ThinDiag                                                   |  |  |
|                                    | 10 - 1         | Vsteel 25 - Hatch                                                        |  |  |
|                                    | 11 - `         | /TriangleGrid 26 - ThinHatch                                             |  |  |
|                                    | 12 - 1         | Tew10Hatch 27 - Pebble                                                   |  |  |
|                                    | 13 - 1         | Ten 28 - ThinPebble                                                      |  |  |
|                                    | 14 - ]         | Fifteen 29 - Brick);                                                     |  |  |
| Color:                             | 1 through 16   |                                                                          |  |  |
| EditLaver(Laver)                   | Sets           | he layer of the selected entities. Layer can be $0 - 255$ or Named Layer |  |  |
| LuitLayer(Layer)                   | Required       | [selection]                                                              |  |  |
|                                    | Example        | [selection]                                                              |  |  |
|                                    | Example        | EditI aver(Walls)                                                        |  |  |
|                                    |                |                                                                          |  |  |
| EditLineChamfDD(Distance,Distance) |                | Creates a single line chamfer using distance and distance.               |  |  |
|                                    | Required:      | [1st line selection]                                                     |  |  |
|                                    |                | [2nd line selection]                                                     |  |  |
|                                    |                | Chamfer point                                                            |  |  |
|                                    | Example:       | EditLineChamfDD(1,1)                                                     |  |  |
|                                    |                | ClickAt(5,5)                                                             |  |  |
|                                    |                | ClickAt(7,7)                                                             |  |  |
|                                    |                | ClickAt(6,6)                                                             |  |  |
| EditLineChamfDA(Distor             | oce Angle)     | Creates a single line chamfer using distance and angle                   |  |  |
| EditEnteenannDA(Distan             | Required.      | [1st line selection]                                                     |  |  |
|                                    | Required.      | [2nd line selection]                                                     |  |  |
|                                    |                | Chamfer noint                                                            |  |  |
|                                    | Example:       | EditLineChamtDA(1.45)                                                    |  |  |
|                                    | Example.       | ClickAt(5.5)                                                             |  |  |
|                                    |                | $\operatorname{Click}\operatorname{At}(77)$                              |  |  |
|                                    |                | ClickAt(6.6)                                                             |  |  |
|                                    |                |                                                                          |  |  |

EditLineChamfLA(Length,Angle)Creates a single line chamfer using length and angle.

| , , , , , , , , , , , , , , , , , , , | Required:                     | [1st line selection]<br>[2nd line selection]                                                                                      |
|---------------------------------------|-------------------------------|----------------------------------------------------------------------------------------------------|
|                                       | Example:                      | EditLineChamfLA(1,45)                                                                                                    |
|                                       |                               | ClickAt(5,5)<br>ClickAt(7,7)                                                                                                    |
|                                       |                               | ClickAt(6,6)                                                                                                    |
| EditLineStyle(line style#             | #) Changes the line           | e style of the selected entities.                                                                                                 |
|                                       | Required:                     | [selection]                                                                                                    |
|                                       | Example:                      | [selection]<br>EditLineStyle(4)                                                                                                   |
|                                       | Line Style <sup>.</sup>       | EditLineStyle(4)                                                                                                    |
|                                       | Ellie Style.                  | 0 - Solid                                                                                                    |
|                                       |                               | 1 - Invisible                                                                                                    |
|                                       |                               | 2 - tcDashed                                                                                                    |
|                                       |                               | 3 - Hidden                                                                                                    |
|                                       |                               | 4 - Center                                                                                                    |
|                                       |                               | 5 - Phantom                                                                                                    |
|                                       |                               | 0 - D0l<br>7 DeckDot                                                                                                    |
|                                       |                               | 7 - DashDot<br>8 - Border                                                                                                    |
|                                       |                               | 9 - Divide                                                                                                    |
|                                       |                               | 10 - DDashDDot                                                                                                    |
| EditMode                              | Sets Edit Mode                | On. Equivalent to choosing Edit   Line/Double Line or the Edit tool.                                                              |
| ExecScript(filename)                  | Executes the nate<br>Example: | med TurboCAD script. Useful to chain script files together. The filename extension must be <b>.TWS</b> . ExecScript(MYSCRIPT.TWS) |
| Exit                                  | Exits T                       | urboCAD. Any drawings that have been modified will not be saved, so SaveDrawing should be used first.                             |
| Explode                               | Explode the sele              | ected polyline.                                                                                                    |
| 1                                     | Required:                     | [selection]                                                                                                    |
|                                       | Example:                      | [selection]                                                                                                    |
|                                       |                               | Explode                                                                                                    |
| ExportFile(filename)                  | Exports the mar               | ked entities to the named file. The type of write depends on the file extension specified. See File   Export command for details. |
| 1 ( )                                 | Required:                     | [selection]                                                                                                    |
|                                       | Example:                      | SelectionMode                                                                                                    |
|                                       | ·                             | [selection]                                                                                                    |
|                                       |                               | ExportFile(TEST.DXF)                                                                                                    |
| GetAngleSel(\$Angle)                  | Get the angle of              | the selected line.                                                                                                    |

Required: [selected line]

|                                      | Example:                                             | [selection]<br>GetAngleSel(\$ <i>Angle</i> )                                                                                   |
|--------------------------------------|------------------------------------------------------|----------------------------------------------------------------------------------------------------|
| GetArcCenter(\$X, \$Y)               | Assigns the cente<br>Requires:                       | r point of the arc to variables X and Y.<br>[selected arc]                                                                     |
| GetArcMajRad(\$ <i>MajRad</i> )      | Get the major rad<br>Required:<br>Example:           | ius of the selected arc.<br>[selected arc]<br>[selection]<br>GetArcMajRad(\$ <i>MajRad</i> )                                   |
| GetArcMinRad(\$ <i>MinRad</i> )      | Get the minor rad<br>Required:<br>Example:           | lius of the selected arc.<br>[selected arc]<br>[selection]<br>GetArcMinRad(\$ <i>MinRad</i> )                                  |
| GetArcStrtAng(\$ <i>StrtAng</i> )    | Get the starting an<br>Required:<br>Example:         | ngle of the selected arc.<br>[selected arc]<br>[selection]<br>GetArcStrtAng(\$ <i>StrtAng</i> )                                |
| GetArcEndAng(\$ <i>EndAng</i> )      | )Get the end angle<br>Required:<br>Example:          | of the selected arc.<br>[selected arc]<br>[selection]<br>GetArcEndAng(\$ <i>EndAng</i> )                                       |
| GetClick(\$ <i>X</i> , \$ <i>Y</i> ) | Assigns mouse cl                                     | ick coordinates to variables X and Y.                                                                                          |
| GetCornerSel(\$X, \$Y)               | Get the corner of<br>Required:<br>Example:           | the selected items.<br>[selection]<br>[selection]<br>GetCornerSel(\$ <i>X</i> , \$ <i>Y</i> )                                  |
| GetDeltaXYSel(\$ <i>DeltaX</i> ,     | <i>\$DeltaY</i> ) Get delta<br>Required:<br>Example: | a-X and delta-Y of the selected line.<br>[selected line]<br>[selection]<br>GetDeltaXYSel(\$ <i>DeltaX</i> , \$ <i>DeltaY</i> ) |
| GetGrpEntityCnt(\$ <i>Entity</i> C   | <i>Cnt</i> )Get the group of Required:<br>Example:   | entity count of the selected group.<br>[selected group]<br>[selection]<br>GetGrpEntityCnt(\$ <i>EntityCnt</i> )                |
| GetLengthSel(\$Length)               | Get the length of<br>Required:<br>Example:           | the selected line.<br>[selected line]<br>[selection]                                                                           |

#### GetLengthSel(\$Length)

| GetMouseClick                                                                                                    | Pauses until mouse is clicked                                           |                                                                                                    |  |  |
|----------------------------------------------------------------------------------------------------|-------------------------------------------------------------------------|----------------------------------------------------------------------------------------------------|--|--|
| GetOriginSel(\$X, \$Y)                                                                                                    | Get the origin of<br>Required:<br>Example:                              | f the selected items.<br>[selection]<br>[selection]<br>GetOriginSel(\$X, \$Y)                                                                                                    |  |  |
| GroupBreak                                                                                                    | Breaks marked g<br>Required:<br>Example:                                | groups. The Selection Mode must be active.<br>[selection]<br>SelectionMode<br>[selection]<br>GroupBreak                                                                                                    |  |  |
| GroupMake                                                                                                    | Makes a group c<br>Required:<br>Example:                                | of marked entities. Must be in Selection Mode.<br>[selection]<br>SelectionMode<br>[selection]<br>GroupMake                                                                                                    |  |  |
| GroupSetInfo(new info)                                                                                                    | Sets info field of<br>Required:<br>Example:                             | f a symbol (group) to be displayed on symbol preview.<br>[selection]<br>[selection]<br>GroupSetInfoValue(New Info)                                                                                                    |  |  |
| ImportFile(filename, X sc                                                                                                   | aling factor, Y sca<br>Imports<br>for details.<br>Required:<br>Example: | aling factor, rotation angle)<br>s the named file into the current drawing. The type of read depends on the file extension specified. See File   Import command<br>Reference point<br>ImportFile(TEST.DXF,1,1,0)<br>ClickAt(0,0) |  |  |
| InputNum(\$Prompt, \$Value) Brings up a dialog box containing the Prompt, the assigns inputted numeric value to a variable. |                                                                         |                                                                                                    |  |  |
| InputString(\$Prompt, \$Value) Same as above, except the input is in alpha characters.                                      |                                                                         |                                                                                                    |  |  |
| InsertSymbol(X scaling, Y                                                                                                   | Y scaling, rotation<br>Inserts s<br>Required:<br>Example:               | angle)<br>ymbol from clipboard into drawing. The symbol must be previously selected from a symbol library.<br>Location for symbol<br>InsertSymbol(1,1,90)<br>ClickAt(5,5)                                                        |  |  |
| Jump(jump label)                                                                                                    | Unconc<br>Example:                                                      | litional jump to a defined label.<br>Jump(Label 1)                                                                                                    |  |  |

#### JumpIfChoice(Choice Index, Label) See Choose

| JumpIfEqual(Num-1, Num   | 1-2, Label) If                             | the variables are equal, then jump to label.                                                                                                    |
|--------------------------|--------------------------------------------|----------------------------------------------------------------------------------------------------|
| JumpIfLess(Num-1, Num    | -2, Label) If var                          | able 1 is less than variable 2, then jump to label.                                                                                                    |
| JumpIfLessNEq(Num-1, 1   | Num-2, Label)                              | If variable 1 is less than or equal to variable 2, then jump to label.                                                                                                    |
| JumpIfGreater(Num-1, N   | um-2, Label)                               | If variable 1 is greater than variable 2, then jump to label.                                                                                                    |
| JumpIfGreaterNEq(Num-    | I, Num-2, Label                            | ) If variable 1 is grater than or equal to variable 2 then jump to label.                                                                                                    |
| JumpIfNot Eq(Num-1, Nu   | ım-2, Label)                               | If the variables are not equal, then jump to label.                                                                                                    |
| MaxWindow                | Maximizes the                              | current drawing window.                                                                                                    |
| Message(text, loc, ms)   | Puts message o<br>Loc (Screen L            | on screen for milliseconds (ms) at location as follows:<br>ocation):<br>0=Center<br>1=Upper left<br>2=Upper right<br>3=Lower right<br>4=Lower left                                        |
| MoveSel(X scaling factor | , Y scaling facto<br>Required:<br>Example: | r, rotation angle)Moves marked entities.<br>[selection]<br>Reference point<br>Destination point<br>[selection]<br>MoveSel(2,2,90)                                                         |
| MoveCursor(x,y)          | Moves drawin<br>or zoom comm<br>Example:   | ClickAt(5,5)<br>ClickAt(6,6)<br>g cursor to x,y in current drawing units. Can not be moved outside of visible drawing area. This command is useful before pan<br>ands.<br>MoveCursor(5,5) |
| MultNums(Num-1, Num-2    | 2, \$ <i>Results)</i>                      | Aultiplies variable 1 by variable two and assigns the result to a third variable                                                                                                    |
| NewDrawing               | Open                                       | s a new drawing window.                                                                                                    |
| OpenDrawing(filename)    | Loads named o<br>Example:                  | lrawing. The type of file load depends on the extension used. See the File   Open command for valid extensions.<br>OpenDrawing(LRPLAN.TCW)                                                |
| OpenLibrary(filename)    | Opens named a Example:                     | symbol library in select mode. The filename extension must be <b>.SLW</b> .<br>OpenLibrary(BATH1.SLW)                                                                                     |

| PanToPoint                 | Pans to the next u<br>should be used wi<br>Example:<br>Example:                                                                                                    | ser specified point. If the desired point is on the screen ClickAt can be used with the ScreenPos Snap Mode, otherwise Value<br>th another Snap Mode.<br>PanToPoint<br>SetSnapScreenPos<br>ClickAt(1,3)<br>PanToPoint<br>SetSnapCoordsAbs<br>Value(1)<br>Value(3) |  |
|----------------------------|----------------------------------------------------------------------------------------------------|----------------------------------------------------------------------------------------------------|--|
| Pause(ms)                  | Pauses for ms mil                                                                                                    | liseconds.1 second = 1000 milliseconds.                                                                                                    |  |
| PlotDrawing                | Plots current drawing.                                                                                                    |                                                                                                    |  |
| PrintDrawing               | Prints current drav                                                                                                    | ving.                                                                                                    |  |
| PrintFit2Page(true/false)  | Set the print fit to page option.                                                                                                    |                                                                                                    |  |
| Redraw                     | Re-draw                                                                                                    | s the current drawing.                                                                                                    |  |
| RepeatScript               | Repeats the entire                                                                                                    | script. Use if looping through script is desired.                                                                                                    |  |
| RestoreNamedStyle(style    | name) Restores                                                                                                    | a named style.                                                                                                    |  |
| RestoreNamedView(view      | name) Restores                                                                                                    | a named view.                                                                                                    |  |
| RestorePreviousView        | Restores immedia                                                                                                    | tely previous view.                                                                                                    |  |
| RotateSel(angle)           | Rotates the selecter<br>Required:<br>Example:                                                                                                    | ed entities.<br>[selection]<br>[selection]<br>RotateSel(45)                                                                                                    |  |
| SaveDrawing(filename)      | Saves current drawing as filename. If a drawing with the same name exists, it will be overwritten without warning. The type of file save depends on the extension. See the File   Save As command for details. |                                                                                                    |  |
| SaveNamedStyle(style name  | me) Save the                                                                                                    | current attribute settings as a style.                                                                                                    |  |
| SaveNamedView(view na      | me) Save the                                                                                                    | current view.                                                                                                    |  |
| ScaleSel(X scaling factor, | Y scaling factor)<br>Required:<br>Example:                                                                                                    | Scales the selected entities.<br>[selection]<br>[selection]<br>ScaleSel(0.5,0.5)                                                                                                    |  |

| SelectAll             | Selects all entities on active layers.                                                                                                    |                                                                                                    |                                                                                                    |  |
|-----------------------|----------------------------------------------------------------------------------------------------|----------------------------------------------------------------------------------------------------|----------------------------------------------------------------------------------------------------|--|
| SelectByLayer(layer)  | Select all entities on a given layer.                                                                                                    |                                                                                                    |                                                                                                    |  |
| SelectByType(type)    | Select all entit<br>Types are as fo                                                                                                    | ties of a given type: arcs<br>ollows:<br>1 = All<br>2 = Layer<br>3 = Line<br>4 = Arc<br>5 = Dim                             | s, lines, text, dimensions, and so on.<br>7 = Group<br>8 = Text<br>9 = Curve<br>10 = DblLine<br>11 = Bitmap |  |
| SelectionMode         | Forces program into Selection Mode. Issue this command prior to commands the require entity selection before issuing the specific action, e.g., Delete, Export, etc |                                                                                                    |                                                                                                    |  |
| SelectNext            | Similar to Click for selection of entities but adds to current selection list.                                                                                      |                                                                                                    |                                                                                                    |  |
| SelectNextAt(x,y)     | Similar to ClickAt for selection of entities but adds to current selection list.                                                                                    |                                                                                                    |                                                                                                    |  |
| SelectNextWithWin     | Similar to Selo<br>Required:<br>Example:                                                                                                    | ectWithWin but adds to<br>Origin point of sele<br>Corner point of sele<br>SelectNextWithWin<br>ClickAt(2,2)<br>ClickAt(6,6) | current selection list.<br>ection window<br>ection window                                                   |  |
| SelectWithWin         | Selects entitie:<br>Required:<br>Example:                                                                                                    | s within a window.<br>Origin point of sele<br>Corner point of sele<br>SelectWithWin<br>ClickAt(2,2)<br>ClickAt(6,6)         | ection window<br>ection window                                                                              |  |
| SendBack              | Send the selected entity to the back of the entity stack.<br>Example: [selection]<br>SendBack                                                                       |                                                                                                    |                                                                                                    |  |
| SetAngleSel(angle)    | Set the angle of Example:                                                                                                    | of the selected entity.<br>[selection]<br>SetAngleSel(45)                                                                   |                                                                                                    |  |
| SetArcLayer(#)        | Sets the defau                                                                                                    | lt arc layer, -1255. If -                                                                                                   | 1 is used, Status Bar Setting will be used.                                                                 |  |
| SetArcMajRad(major ra | dius) Set tł<br>Required:                                                                                                    | he major radius of the so<br>[selected arc]                                                                                 | elected arc.                                                                                                |  |

|                                                  | Example:            | [selection]<br>SetArcMajRad(5)                                                          |
|--------------------------------------------------|---------------------|-----------------------------------------------------------------------------------------|
| SetArcMinRad(minor rad                           | lius) Set the       | minor radius of the selected arc.                                                       |
| ×                                                | Required:           | [selected arc]                                                                          |
|                                                  | Example:            | [selection]                                                                             |
|                                                  |                     | SetArcMinRad(5)                                                                         |
| SetArcEndAng(end angle                           | e) Set the ending a | ngle for the selected arc.                                                              |
|                                                  | Required:           | [selected arc]                                                                          |
|                                                  | Example:            | [selection]                                                                             |
|                                                  |                     | SetArcEndAng(45)                                                                        |
| SetArcStrtAng(start angle                        | e)Set the starting  | angle for the selected arc.                                                             |
|                                                  | Required:           | [selected arc]                                                                          |
|                                                  | Example:            | [selection]                                                                             |
|                                                  |                     | SetArcStrtAng(45)                                                                       |
| SetAutoDim(on/off)                               | Sets auto dimen     | sions on/off.                                                                           |
| SetCornerSel(X, Y)                               | Set the corner o    | f the selected entity, resizing it.                                                     |
|                                                  | Example:            | [selection]                                                                             |
|                                                  |                     | SetCornerSel(1,4)                                                                       |
| SetCPtPen(#)                                     | Sets default con    | st point pen, -1 or 116. If -1 is used, Status Bar selection will be used.              |
| SetCursor(On/Off)                                | Sets drawing cu     | rsor type.                                                                              |
| Cursor Type                                      | On = I              |                                                                                         |
|                                                  | Off = S             | Small cross                                                                             |
| SetDecs(#)                                       | Sets drawing de     | cimals places, 04.                                                                      |
| Set $Dim \Lambda rrow(#)$                        | Sets the default    | dimension arrow type                                                                    |
| $\Delta \operatorname{rrow} \operatorname{Type}$ | s.                  | dimension arrow type.                                                                   |
| Allow Type                                       | 0 = not             | mal arrow                                                                               |
|                                                  | 1 = clo             | sed normal arrow                                                                        |
|                                                  | 2 = slat            | sh                                                                                      |
|                                                  | 3 = cro             | ISS S                                                                                   |
| SetDimCSize(h)                                   | Sets the default    | dimension text size in current drawing units.                                           |
| SetDimDecs(#)                                    | Sets the default    | dimension decimals, 04.                                                                 |
| SetDimFont(name) Sets                            | s the default dime  | nsion font to the named font. If the named font can not be found, no change will occur. |

SetDLineOffsetRef(#) Sets the default offset reference for new double line construction.

|                                                 | 0 = left<br>1 = center<br>2 = right                                                                                                    |                                                                                                    |  |  |  |
|-------------------------------------------------|----------------------------------------------------------------------------------------------------|----------------------------------------------------------------------------------------------------|--|--|--|
| SetDLineSeparation(#)                           | Sets the default distance between                                                                                                    | the 2 lines of a double line.                                                                                                    |  |  |  |
| SetEllipseLines(#)                              | Sets number of ellipse lines, 325                                                                                                    | number of ellipse lines, 3255.                                                                                                    |  |  |  |
| SetFastText(on/off)                             | Sets fast text on/off.                                                                                                    | st text on/off.                                                                                                    |  |  |  |
| SetFillAngle(angle)                             | Set the angle option for the current                                                                                                    | nt vector-based fill pattern.                                                                                                    |  |  |  |
| SetFillCross(On/Off)                            | Set the crossed option for the cur                                                                                                    | rent vector-based fill pattern.                                                                                                    |  |  |  |
| SetFillCur(fill, color)<br>Fill:<br>Color: 1-16 | Set the current fill pattern for the<br>0 - Solid<br>1 - Invisible<br>2 - Vasterisks<br>3 - Vbrick<br>4 - VCeilingGrid<br>5 - VCheckerPlate<br>6 - Vconcrete<br>7 - Vearth<br>8 - Vherringbone<br>9 - VHoneyComb<br>10 - Vsteel<br>11 - VTriangleGrid<br>12 - Tcw10Hatch<br>13 - Ten<br>14 - Fifteen | drawing.<br>15 - Thirty<br>16 - Fifty<br>17 - Seventy<br>18 - Eighty5<br>19 - Horizontal<br>20 - ThinHorz<br>21 - Vertical<br>22 - ThinVert<br>23 - Diagonal<br>24 - ThinDiag<br>25 - Hatch<br>26 - ThinHatch<br>27 - Pebble<br>28 - ThinPebble<br>29 - Brick |  |  |  |
| SetFillScale(scale)                             | Set the scale option for the curren                                                                                                    | nt vector based fill pattern.                                                                                                    |  |  |  |
| SetGrid(on/off)                                 | Sets grid on/off.                                                                                                    |                                                                                                    |  |  |  |
| SetGridFreq(x,y)                                | Sets the default grid disp                                                                                                    | play frequency, 1999.                                                                                                    |  |  |  |
| SetGridPen(#)                                   | Sets the default grid pen                                                                                                    | , -1 or 116. If -1 is used, Status Bar selection will be used.                                                                                                    |  |  |  |
| SetGridStep(x,y)                                | Sets the default grid step                                                                                                    | o distance in current drawing units.                                                                                                    |  |  |  |
| SetGridStyle(#)                                 | Sets the Grid Style to lin                                                                                                    | Sets the Grid Style to lines or dots/points : $0 = \text{Lined}, 1 = \text{Point}$                                                                                                    |  |  |  |

| SetLayer(#, on/off)    | Sets layer number 1255 on/off.                                                                                                    |                                                                                                    |  |  |
|------------------------|----------------------------------------------------------------------------------------------------|----------------------------------------------------------------------------------------------------|--|--|
| SetLayerCur(#)         | Sets the current drawing layer, 0255.                                                                                                    |                                                                                                    |  |  |
| SetLineStyleCur(#)     | Sets the default line style, -110. If -1 is used, Status Bar selection will be used.<br>Styles are:<br>0 - ls_Solid<br>1 - ls_Invisible<br>2 - ls_tcDashed<br>3 - ls_Hidden<br>4 - ls_Center<br>5 - ls_Phantom<br>6 - ls_Dot<br>7 - ls_DashDot<br>8 - ls_Border<br>9 - ls_Divide<br>10 - ls_DDashDDot |                                                                                                    |  |  |
| SetLineThickCur(#)     | Sets the default line thickness, -1                                                                                                    | 15 If -1 is used, Status Bar selection will be used.                                                                                                    |  |  |
| SetNearSearch(on/off)  | Sets near search mode on/off.                                                                                                    |                                                                                                    |  |  |
| SetOrthoAngle(degrees) | Sets drawing ortho angle, 1180.                                                                                                    |                                                                                                    |  |  |
| SetOrthoMode(on/off)   | Sets ortho mode on/off.                                                                                                    |                                                                                                    |  |  |
| SetPaperSize(#)        | Sets drawing paper size.<br>Paper Sizes:<br>0 - ANSI_A<br>1 - ANSI_AP<br>2 - ANSI_B<br>3 - ANSI_BP<br>4 - ANSI_C<br>5 - ANSI_CP<br>6 - ANSI_D<br>7 - ANSI_DP<br>8 - ANSI_E<br>9 - ANSI_EP<br>10 - ISO_A4                                                                                              | 11 - ISO_A4P<br>12 - ISO_A3<br>13 - ISO_A3P<br>14 - ISO_A2<br>15 - ISO_A2P<br>16 - ISO_A1<br>17 - ISO_A1P<br>18 - ISO_A0<br>19 - ISO_AOP<br>20 - CUSTOM<br>21 - MATCHPRINTER |  |  |
| SetColorCur(Pen#)      | Sets the current Pen Color. 116                                                                                                    |                                                                                                    |  |  |
| SetProxPerc(#)         | Sets snap proximity percentage, 1.                                                                                                    | .100.                                                                                                    |  |  |
| SetRubberBand(on/off)  | Sets rubber banding on/off.                                                                                                    |                                                                                                    |  |  |

| SetScale(number, page un  | its, numbe | er, world unit  | ts) Set the s          | cale for the current drawing.                                     |
|---------------------------|------------|-----------------|------------------------|-------------------------------------------------------------------|
|                           | Page uni   | ts are as follo | ows:                   | 0=Millimeters                                                     |
|                           |            |                 |                        | 1=Inches                                                          |
|                           | World ur   | its are as fol  | lows:0=Millir          | neters                                                            |
|                           |            |                 |                        | 1=Centimeters                                                     |
|                           |            |                 |                        | 2=Meters                                                          |
|                           |            |                 |                        | 3=Kilometers                                                      |
|                           |            |                 |                        | 4=Inches                                                          |
|                           |            |                 |                        | J=Feel                                                            |
|                           |            |                 |                        | 0-Fractional Inches                                               |
|                           |            |                 |                        | 9-Verde                                                           |
|                           |            |                 |                        | o-falus                                                           |
|                           |            |                 |                        | 10-Microns                                                        |
|                           |            |                 |                        | 11-Angetrome                                                      |
|                           | Evomplo    | · Sot           | $S_{colo}(0.25, 1, 1)$ | 6)                                                                |
|                           | Елатріс    | . 501           | Scale(0.23,1,1         | ,0)                                                               |
| SetSnapArcAngle(Angle)    | Sets snap  | mode to po      | int on arc and         | an angle.                                                         |
| SetSnapEndPtArc           | Sets snap  | mode to en      | dpoint of an ar        | с.                                                                |
| SetSnapGrid               |            | Sets snap mo    | ode to snap to         | grid.                                                             |
| SetSnapIntersect          |            | Sets snap mo    | ode to intersec        | tion of line-line, line-arc, or arc-arc.                          |
| SetSnapLinePt             |            | Sets snap mo    | ode to a point         | on a line.                                                        |
| SetSnapMidPtLine          | Sets snap  | mode to mi      | dpoint of a lin        | е.                                                                |
| SetSnapNearPt             |            | Sets snap mo    | ode to near poi        | int.                                                              |
| SetSnapOnArcPt            |            | Sets snap mo    | ode to a point         | on an arc.                                                        |
| SetSnapPolar(radius, angl | e) Sets s  | nap mode to     | polar coordina         | ites.                                                             |
| SetSnapRelative(delta X,  | delta Y)   | Sets snap m     | ode to relative        | coordinates.                                                      |
| SetSnapScreenPos          | Sets snap  | mode to scr     | een position.          |                                                                   |
| SetTextAngle(degrees)     | Sets the   | default text a  | ngle, 0360.            |                                                                   |
| SetTextCSize(font height) | Sets the   | default text c  | haracter heigh         | t in current drawing units.                                       |
| SetTextFont(font name)    | Sets the   | default text f  | ont to the nam         | ed font. If the named font can not be found, no changes are made. |
| SetTextJustify(#)         | Sets defa  | ult text justi  | fication.              |                                                                   |

|                        | Justification:                                                                           |
|------------------------|------------------------------------------------------------------------------------------|
|                        | 1 = Left, Bottom                                                                         |
|                        | 2 = Left, Center<br>3 = Left, Top                                                        |
|                        | 4 = Center Bottom                                                                        |
|                        | 5 = Center, Center                                                                       |
|                        | 6 = Center, Top                                                                          |
|                        | 7 = Right, Bottom                                                                        |
|                        | 8 = Right, Center                                                                        |
|                        | 9 = Right, Top                                                                           |
| SetWinSelOpen(on/off)  | Sets window select open mode on/off.                                                     |
| Stop                   | Immediately stops script execution.                                                      |
| SubNums(Num-1, Num-2,  | <i>Results</i> ) Adds variable 1 to variable 2 and stores the sum in a third variable.   |
| Undo                   | Undoes the last insert, delete, or edit.                                                 |
| ViewPrintMargin        | Toggles the print margin display on and off.                                             |
| ViewRuler              | Toggles the ruler display on and off.                                                    |
| ViewSnaps              | Toggles the Snaps palette display on and off.                                            |
| ViewToolbar            | Toggles the toolbar display on and off.                                                  |
| WinClose               | Closes current window. Modified drawings are not saved. Use SaveDrawing first.           |
| WinCloseAll            | Closes all windows. Modified drawings are not saved. Use SaveDrawing first.              |
| WinSelect(window name) | Selects a drawing window.                                                                |
| ZoomExtents            | Zooms window to drawing extents.                                                         |
| ZoomFull               | Zooms window to full drawing size.                                                       |
| ZoomIn<br>ZoomQut      | Zooms window in one level and attempts to keep drawing cursor centered.                  |
| Zoomout                | Zooms window out one level and attempts to keep drawing cursor centered.                 |
| ZoomReset              | Zooms window to the view when the drawing was first opened.                              |
| ZoomWindow             | Zooms window to defined window.Requires:Upper left cornerLower right cornerExample:ZoomW |